## 1. Go to www.odtracking.com and click the LOG-IN button

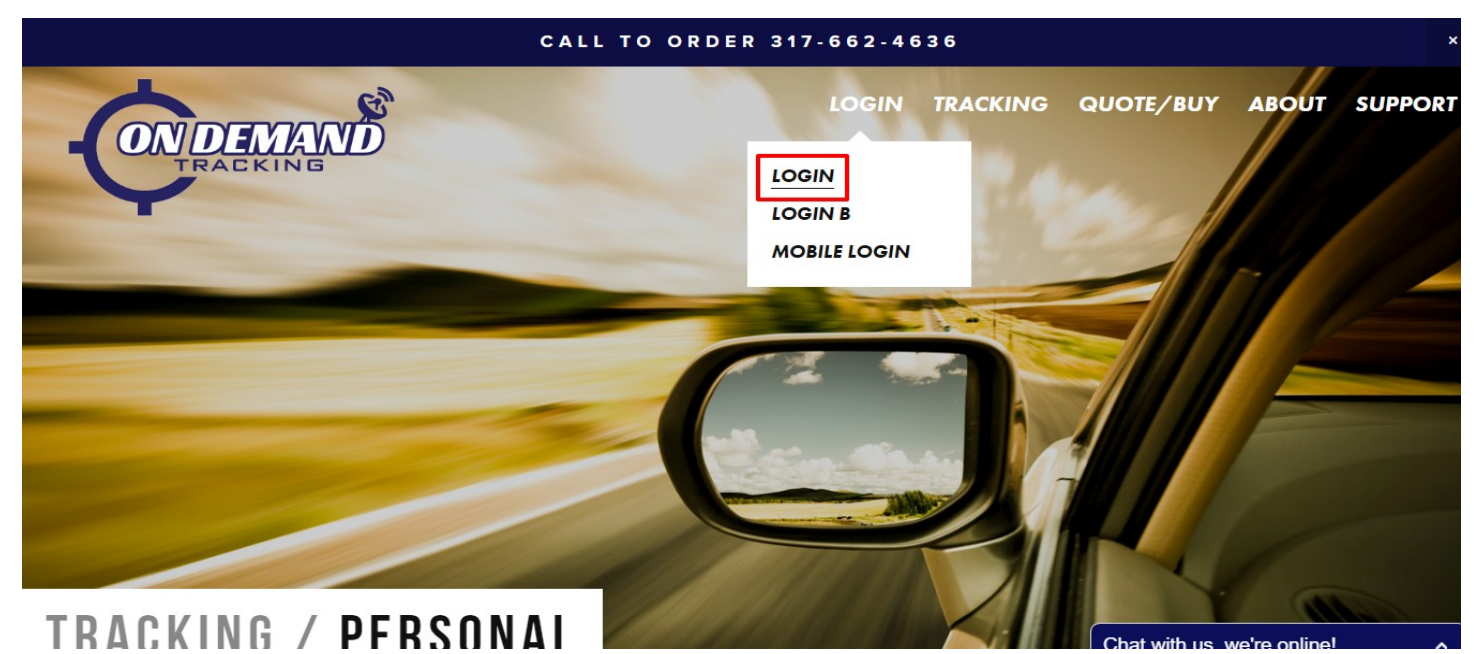

2. Enter you LOGIN credentials

| <br>CONDEXIAND<br>TRACKING               |
|------------------------------------------|
| Login                                    |
|                                          |
|                                          |
|                                          |
|                                          |
| Enter your Login ID and Pacsword         |
|                                          |
| Account: ind100                          |
| Password:                                |
| Login Forgot your password?              |
| (Cookies and JavaScript must be enabled) |
|                                          |
|                                          |
|                                          |
| Please Login                             |
|                                          |

## 2. Under the ADMINISTRATION tab select GEO-ZONE ADMIN

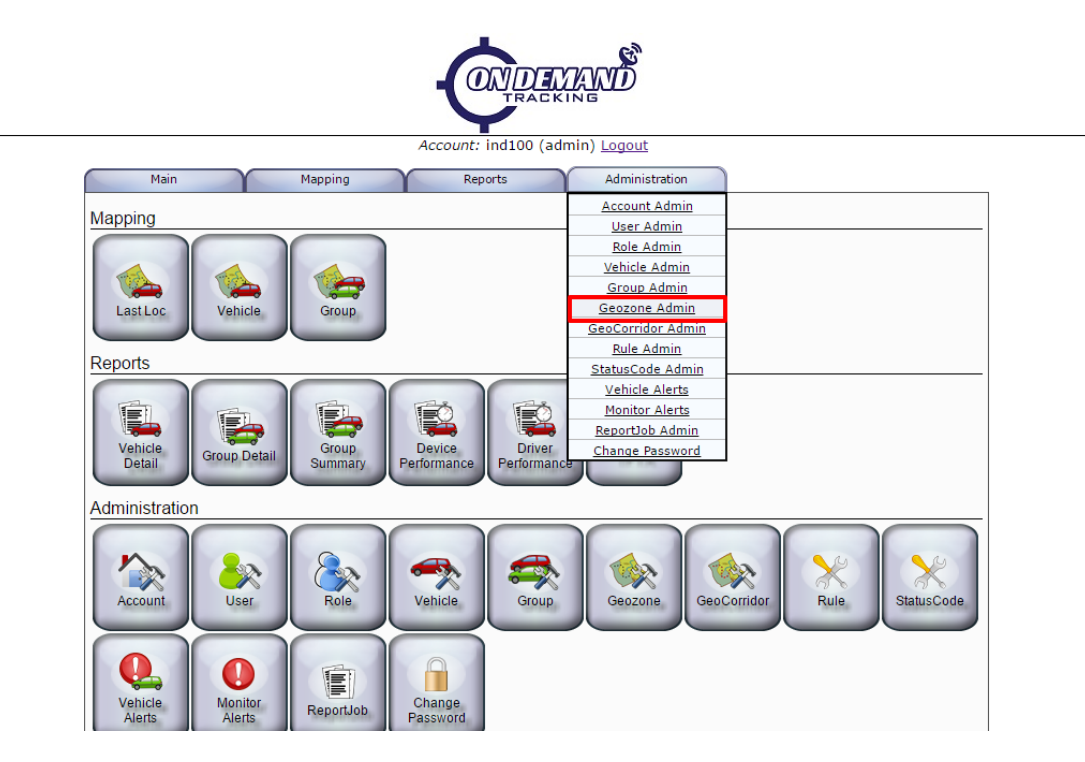

4. Enter a name for your new geozone and click NEW

| Select Geozone ID     Description<br>(Address)     Overlap<br>Priority     Zone<br>Type     Reverse<br>Geozone     Arrival<br>Zone     Departure<br>Zone     Radius<br>(meters)     Center<br>Latitude/Longitude <ul> <li>coleman_home</li> <li>coleman's Home</li> <li>pointRadius</li> <li>Yes</li> <li>Yes</li> <li< th=""><th>gitude<br/>.57458<br/>0000<br/>.67962<br/>.77231<br/>75204<br/>Delete</th></li<></ul> | gitude<br>.57458<br>0000<br>.67962<br>.77231<br>75204<br>Delete |
|----------------------------------------------------------------------------------------------------|-----------------------------------------------------------------|
| ●         coleman_home         Coleman's Home         0         PointRadius         Yes         Yes         Yes         263         42.85257-85.57458           ●         demo         Custom Zone demo         0         PointRadius         Yes         Yes         Yes         3000         0.000000         0.000000           ●         home2         Home         0         PointRadius         Yes         Yes         Yes                                                                                                    | .57458<br>0000<br>.67962<br>.77231<br>.75204<br>Delete          |
| demo         Custom Zone demo         0         PointRadius         Yes         Yes         Yes         3000         0.00000/0.00000           home2         Home         0         Polygon         Yes         Yes         Yes          42.97509/-85.67962           jobsite         Custom Zone jobsite         0         PointRadius         Yes         Yes         Yes         778         43.9801/-84.77231           View         Edit         Custom Zone bus stop         0         PointRadius         Yes         Yes         Yes         61         42.89872/-85.75204                                                                                                    | 0000<br>.67962<br>.77231<br>.75204<br>Delete                    |
| home2         Home         0         Polygon         Yes         Yes         Yes          42.97509 / -85.67962           jobsite         Custom Zone jobsite         0         PointRadius         Yes         Yes         Yes         778         43.96901 / -84.77231           trailer         Custom Zone jobsite         0         PointRadius         Yes         Yes         Yes         61         42.89872 / -85.75204           View         Edit         C         Feature         Feature         Yes         Yes         Yes         Yes         61         42.89872 / -85.75204           Geozone ID:         myhome         PointRadius         Yes         Yes                                            | .67962<br>.77231<br>.75204<br>Delete                            |
| jobsite         Custom Zone jobsite         0         PointRadius         Yes         Yes         Yes         778         43.96901 /-84.77231           Image: trailer         Custom Zone bus stop         0         PointRadius         Yes         Yes         Yes         61         42.89872 /-85.75204           View         Edit         Edit         <     | .77231<br>.75204<br>Delete                                      |
| ●     trailer     Custom Zone bus stop     0     PointRadius     Yes     Yes     Yes     61     42.89872 /-85.75204       View       Edit                                                                                                    | .75204<br>Delete                                                |
| View     Edit       Create a new Geozone:                                                                                                    | Delete                                                          |
| Create a new Geozone:<br>Geozone ID: myhome PointRadius T                                                                                                    |                                                                 |
| Geozone ID: myhome PointRadius                                                                                                    |                                                                 |
|                                                                                                    |                                                                 |
| New                                                                                                    |                                                                 |
|                                                                                                    |                                                                 |
| —                                                                                                    |                                                                 |
|                                                                                                    |                                                                 |
|                                                                                                    |                                                                 |
|                                                                                                    |                                                                 |
|                                                                                                    |                                                                 |
|                                                                                                    |                                                                 |
|                                                                                                    |                                                                 |
|                                                                                                    |                                                                 |

# 5. Select your newly created geozone and click ED-IT

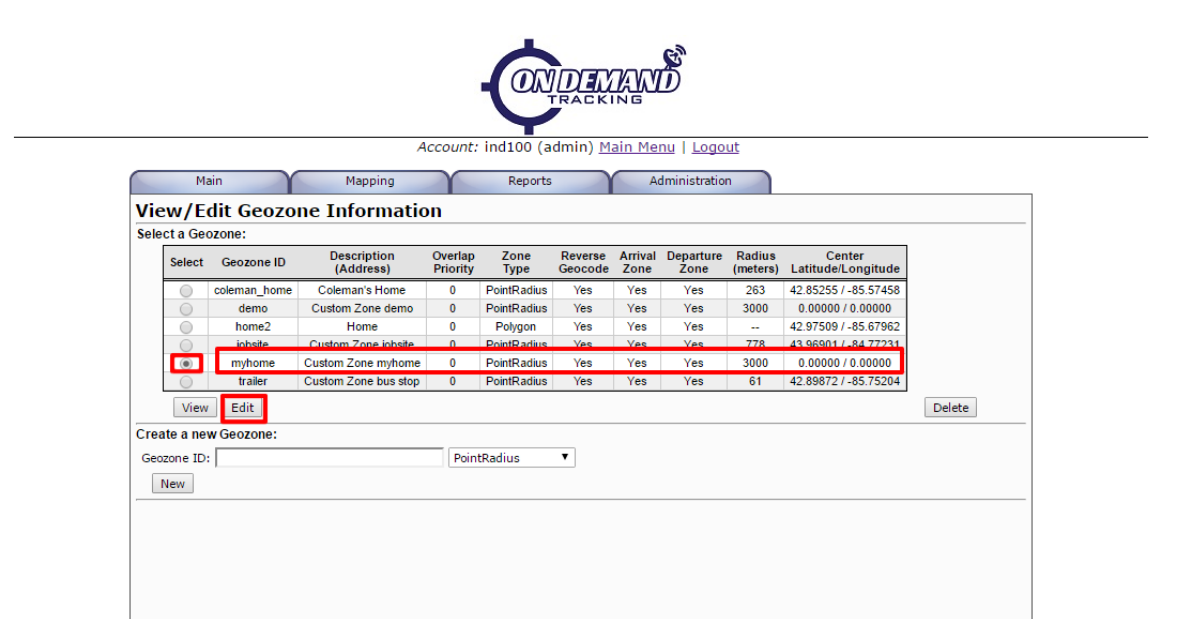

6. Enter an address and click the CENTER ON AD-DRESS button to select and area. Alternatively, you may zoom in on an area and click it

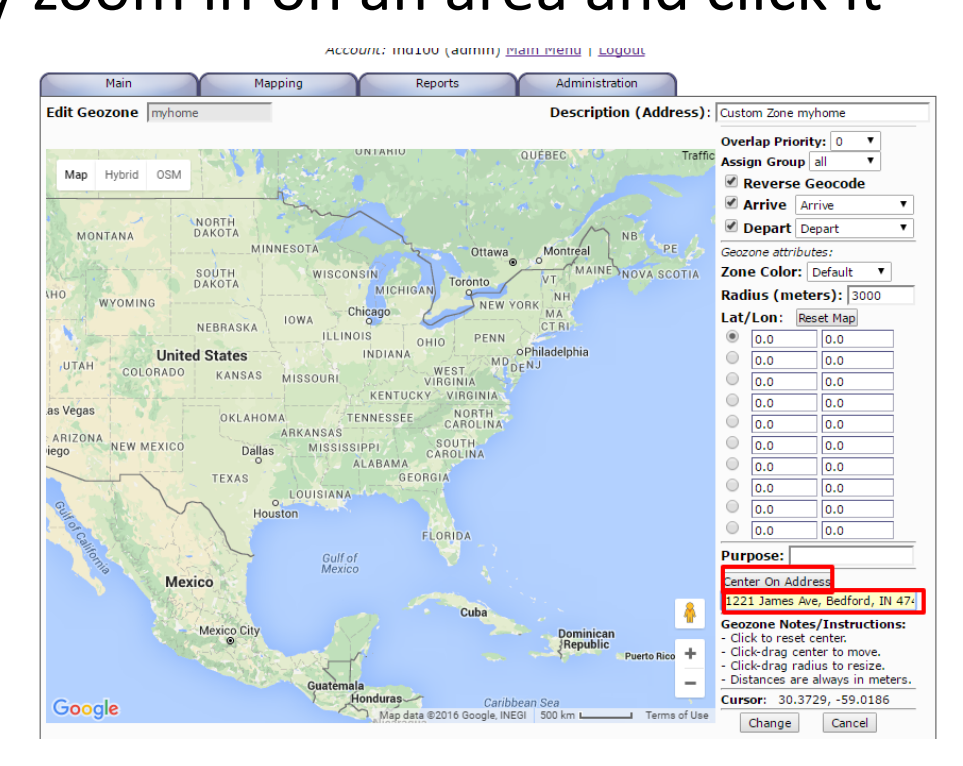

7. The geozone can be moved by clicking on the middle pushpin and dragging it on the map. The outer radius can be changed by clicking and dragging the outer pushpin in and out

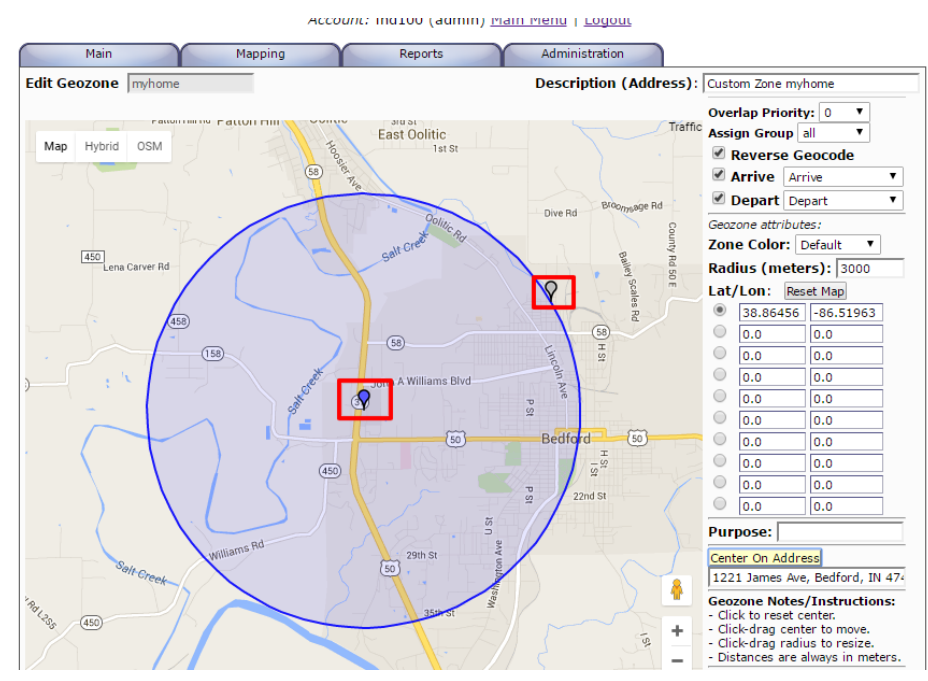

8. Click the CHANGE button to confirm the geozone area selection

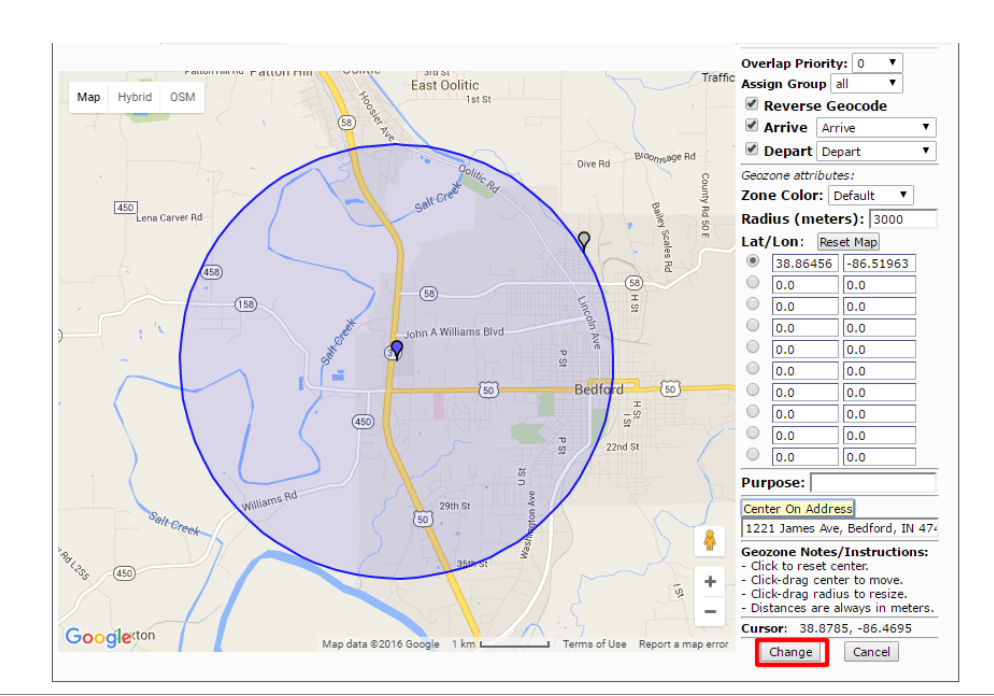

#### 9. From the ADMINISTRATION tab, select RULE ADMIN

| Content       Center         Idet       Geozone ID       Description<br>(Address)       Overlap<br>Priority       Zone<br>Type       Reverse<br>Geozone       Role Admin       Center         Coleman_home       Coleman's Home       0       PointRadius       Yes       Group Admin       42.85257.45.57458         demo       Custom Zone demo       0       PointRadius       Yes       Geozone Admin       0.00000 / 0.00000         home2       Home       0       PointRadius       Yes       GeoZone Admin       42.97509 / -55 67962         jobste       Custom Zone diposite       0       PointRadius       Yes       Rule Admin       43.96901 / -84.77231         myhome       Custom Zone myhome       0       PointRadius       Yes       Rule Admin       38.86456 / -86.51963         trailer       Custom Zone bus stop       0       PointRadius       Yes       Yes       StatusCode Admin       38.86457.2624         View       Edit       Monitor Alerts       Monitor Alerts       De | Description<br>(Address)         Overlap<br>Priority         Zone<br>Type         Reverse<br>Geocode         Role Admin         Center           Vehicle Admin         b.tattude/Longitude         Vehicle Admin         b.tattude/Longitude           e         Coleman's Home         0         PointRadus         Yes         Group Admin         42.8525 / -85.57458           Custom Zone demo         0         PointRadus         Yes         Geozone Admin         0.00000 / 0.00000           Home         0         PointRadus         Yes         GeoZone Admin         42.97509 / -85.67962           Custom Zone jobsite         0         PointRadus         Yes         Sule Admin         43.88645 / -86.51963           Custom Zone myhome         0         PointRadus         Yes         StatusCode Admin         42.89872 / -85.75204           Vehicle Alerts         Monitor Alerts         Delete         Monitor Alerts         Delete | Role Admin       Role Admin       Center         Select       Geozone ID       Description<br>(Address)       Overlap<br>Priority       Type       Geozode       Vshicle Admin       1       Latitude/Longitude         coleman_home       Coleman's Home       0       PointRadius       Yes       Group Admin       42.85255 / .85 57458         demo       Custom Zone demo       0       PointRadius       Yes       Geozone Admin       42.97509 / .85 67962         jobste       Custom Zone jobsite       0       PointRadius       Yes       GeoCorridor Admin       43.96901 / .84 .77231         imphome       Custom Zone myhome       0       PointRadius       Yes       StatusCode Admin       38.86456 / .86 51963         View       Edit       Verialer       Monitor Alerts       Delete                                                                                                    | Select         Geozone ID         Description<br>(Address)         Overlap<br>Priority         Zone<br>Type         Reverse<br>Geocode         Role Admin         Center           coleman,home         Coleman's Home         0         PointRadius         Yes         Groups Admin         42.85257.458.57458           demo         Custom Zone demo         0         PointRadius         Yes         Groups Admin         9.0400.000.000000 |        |
|----------------------------------------------------------------------------------------------------|----------------------------------------------------------------------------------------------------|----------------------------------------------------------------------------------------------------|----------------------------------------------------------------------------------------------------|--------|
| coleman_home         Coleman's Home         0         PointRadius         Yes         Group Admin         42.85255 / -85.57458           demo         Custom Zone demo         0         PointRadius         Yes         Geozone Admin         0.00000 / 0.0000           home         Home         0         PointRadius         Yes         Geozone Admin         42.85255 / -85.57458           jobste         Custom Zone jobsite         0         PointRadius         Yes         GeoZone Admin         42.87509 / -85.67962           myhome         Custom Zone myhome         0         PointRadius         Yes         Rule Admin         33.86456 / -86.51963           trailer         Custom Zone myhome         0         PointRadius         Yes         StatusCode Admin         42.89872 / -85.75204           View         Edit         Monitor Alerts         De         Monitor Alerts         De                                                                                          | e         Coleman's Home         0         PointRadius         Yes         Group Admin         42.85255 / -85.57458           Custom Zone demo         0         PointRadius         Yes         Geozone Admin         0.00000 / 0.0000           Home         0         PointRadius         Yes         Geozone Admin         42.9525 / -85.57458           Custom Zone jobsite         0         PointRadius         Yes         GeoZorridor Admin         42.9750 / -85.67662           Custom Zone myhome         0         PointRadius         Yes         Rule Admin         38.86456 / -86.51963           Custom Zone bus stop         0         PointRadius         Yes <u>StatusCode Admin</u> 42.89872 / -85.75204           Vehicle Alerts         Monitor Alerts         Delete         Delete         Delete         Delete                                                                                                    | coleman_home     Coleman's Home     0     PointRadius     Yes     Group Admin     42.85255 / -85.57458       demo     Custom Zone demo     0     PointRadius     Yes     Geozone Admin     0.00000 / 0.00000       bome2     Home     0     Polygon     Yes     GeoZone Admin     42.95759 / -85.57458       jobste     Custom Zone jobste     0     Polygon     Yes     GeoZone Admin     42.95759 / -85.57458       myhome     Custom Zone jobste     0     PoinRadius     Yes     Rule Admin     43.96901 / -84.77231       myhome     Custom Zone myhome     0     PoinRadius     Yes     StatusCode Admin     38.86456 / -86.51963       trailer     Custom Zone bus stop     0     PoinRadius     Yes     Yeicle Alerts     42.89872 / -85.75204       View     Edit     Monitor Alerts     Delete     Polete                                                                                                    | coleman_home     Coleman's Home     0     PointRadius     Yes <u>Group Admin     42.85255 /-85.57458     demn     Custom Zone demn     0     PointRadius     Yes     Georgene Admin     0     00000 / 0     00000 </u>                                                                                                    |        |
| demo         Custom Zone demo         0         PointRadius         Yes         Geozone Admin         0.00000 / 0.00000           home2         Home         0         Polygon         Yes         GeoZorridor Admin         42.97509 / -85.67962           jobsite         Custom Zone jobsite         0         PointRadius         Yes         Rule Admin         43.96901 / -84.77231           myhome         Custom Zone myhome         0         PointRadius         Yes         StatusCode Admin         42.87504           trailer         Custom Zone bus stop         0         PointRadius         Yes         Yes         StatusCode Admin         42.89872 / -85.75204           View         Edit         Vehicle Alerts         Monitor Alerts         De                                                                                                    | Custom Zone demo         0         PointRadius         Yes         Geozone Admin         0.00000 / 0.0000           Home         0         Polygon         Yes         GeoZonridor Admin         42.95090 / 28.67962           Custom Zone jobsite         0         PointRadius         Yes         Rule Admin         43.96901 / 48.77231           Custom Zone myhome         0         PointRadius         Yes         StatusCode Admin         42.87690 / 48.77231           Custom Zone myhome         0         PointRadius         Yes         Yes         StatusCode Admin           Custom Zone bus stop         0         PointRadius         Yes         Vehicle Alerts         42.89872 / -85.75204           Monitor Alerts         Monitor Alerts         Delete         Delete         Delete                                                                                                    | demo         Custom Zone demo         0         PointRadus         Yes         Geozone Admin         0.00000 / 0.00000           home2         Home         0         Polygon         Yes         GeoZoridor Admin         42.97509 / -85.67962           joisste         Custom Zone jobste         0         PointRadus         Yes         Bule Admin         43.96901 / -84.77231             myhome         Custom Zone bus stop         0         PointRadus         Yes           StatusCode Admin         42.89872 / -85.75204         Vehicle Alerts         42.89872 / -85.75204           View         Edit         Monitor Alerts         Delete                                                                                                    | demo Custom Zone demo 0 PointRadius Ves Geozone Admin 0.00000 / 0.00000                                                                                                    |        |
| home2         Home         0         Polygon         Yes         GeoCorridor Admin         42.97509 /-85.67962           jobsite         Custom Zone jobsite         0         PointRadius         Yes         Rule Admin         43.96901 /-84.77231           myhome         Custom Zone myhome         0         PointRadius         Yes         StatusCode Admin         38.86456 /-86.51963           trailer         Custom Zone bus stop         0         PointRadius         Yes         Vehicle Alerts           View         Edit         Edit         De         Monitor Alerts         De                                                                                                    | Home         0         Polygon         Yes         GeoCorridor Admin         42 975092           Custom Zone jobsite         0         PoimRadius         Yes         Rule Admin         43.96901 /-84.77231           Custom Zone bus stop         0         PoimRadius         Yes         Rule Admin         38.86456 /-86.51963           Custom Zone bus stop         0         PoimRadius         Yes         Yes         Yeinte Admin           Monitor Alerts         Vehicle Alerts         Delete         Monitor Alerts         Delete                                                                                                    | home2     Home     0     Polygon     Yes     GeoCorridor Admin     42.97509 /-85.67962       jobste     Custom Zone jobste     0     PointRadius     Yes     Rule Admin     43.96901 /-84.77231       myhome     Custom Zone myhome     0     PointRadius     Yes     StatusCode Admin     42.97509 /-85.67962       trailer     Custom Zone myhome     0     PointRadius     Yes     Yes     StatusCode Admin       View     Edit     Edit     Monitor Alerts     Delete                                                                                                    | Geozone Aumin 0.0000070.00000                                                                                                    |        |
| jobste         Custom Zone jobste         0         PointRadius         Yes         Rule Admin         43.96901 / -84.77231           ●         myhome         Custom Zone myhome         0         PointRadius         Yes         StatusCode Admin         43.96901 / -86.51963           1         trailer         Custom Zone bus stop         0         PointRadius         Yes         Yehicle Alerts           View         Edit         Edit         De         Monitor Alerts         De                                                                                                    | Custom Zone jobsite         0         PointRadius         Yes         Rule Admin         43.96901 / -84.77231           Custom Zone myhome         0         PointRadius         Yes         StatusCode Admin         38.86456 / -86.51983           Custom Zone bus stop         0         PointRadius         Yes         Vehicle Alerts         42.89872 / -85.75204                                                                                                    | jobste     Custom Zone jobste     0     PointRadus     Yes     Rule Admin     43.96901 /-84.77231 <ul> <li>myhome</li> <li>Custom Zone myhome</li> <li>0</li> <li>PointRadus</li> <li>Yes</li> <li>StatusCode Admin</li> <li>38.86456 /-86.51963</li> <li>Yes</li> <li>View</li> <li>Edit</li> <li>Edit</li> <li>Delete</li> <li>Rule Admin</li> <li>StatusCode Admin</li> <li>Delete</li> <li>Delete</li> <li>Rule Admin</li> <li>StatusCode Admin</li> <li>Rule Admin</li> <li>StatusCode Admin</li> <li>StatusCode Admin</li></ul>                                                                                                    | home2 Home 0 Polygon Yes GeoCorridor Admin 42.97509 / -85.67962                                                                                                    |        |
| myhome         Custom Zone myhome         0         PointRadius         Yes         Last Code Admin         38.86456 / -86.51963           trailer         Custom Zone bus stop         0         PointRadius         Yes         StatusCode Admin         42.89872 / -85.75204           View         Edit         Monitor Alerts         De         De         De                                                                                                    | Custom Zone myhome         0         PointRadius         Yes         StatusCode Admin         38.86456 / -86.51963           Custom Zone bus stop         0         PointRadius         Yes         Vehicle Alerts         42.89872 / -85.75204           Monitor Alerts         Monitor Alerts         Delete         Delete                                                                                                    | Image: myhome         Custom Zone myhome         0         PointRadius         Yes         StatusCode Admin         38.86458 / -86.51963           Itrailer         Custom Zone bus stop         0         PointRadius         Yes         StatusCode Admin         42.89872 / -85.75204           View         Edit         Monitor Alerts         Delete         Delete                                                                                                    | jobsite Custom Zone jobsite 0 PointRadius Yes Bule Admin 43.96901 / -84.77231                                                                                                    |        |
| trailer         Custom Zone bus stop         0         PointRadius         Yes         Venicle Alerts           View         Edit         Monitor Alerts         De                                                                                                    | Custom Zone bus stop         0         PointRadius         Yes         Venicle Alerts         42.89872 / -85.75204           Monitor Alerts         Monitor Alerts         Delete                                                                                                    | Image: Second second second | myhome Custom Zone myhome 0 PointRadius Yes     StatusCode Admin     38.86456 / -86.51963                                                                                                    |        |
| View Edit De                                                                                                    | Monitor Alerts Delete                                                                                                    | View         Edit         Monitor Alerts         Delete           age         Georgne:         Report/Do Admin         Delete                                                                                                    | trailer Custom Zone bus stop 0 PointRadius Yes Value Alarter 42.89872 / -85.75204                                                                                                    |        |
|                                                                                                    |                                                                                                    | eate a new Geozone: ReportJob Admin                                                                                                    | View Edit Monitor Alerts                                                                                                    | Delete |
| a new Geozone: ReportJob Admin                                                                                                    | ReportJob Admin                                                                                                    |                                                                                                    | Create a new Geozone: ReportJob Admin                                                                                                    |        |
| e ID: PointRadius   Change Password                                                                                                    | Change Password                                                                                                    | enzone ID: PointRadius   Change Password                                                                                                    | Geozone ID: PointRadius  Change Password                                                                                                    |        |
|                                                                                                    | POINTRAGIUS                                                                                                    |                                                                                                    |                                                                                                    |        |
|                                                                                                    |                                                                                                    |                                                                                                    | New                                                                                                    |        |
|                                                                                                    |                                                                                                    | New                                                                                                    |                                                                                                    |        |
| e ID: PointRadius   Change Password                                                                                                    | DeintBadius  Change Password                                                                                                    | eozone ID: PointRadius V Change Password                                                                                                    | eozone ID: PointRadius V Change Password                                                                                                    |        |
|                                                                                                    | FUITKAGIUS                                                                                                    |                                                                                                    | New                                                                                                    |        |
|                                                                                                    | PointRadius                                                                                                    |                                                                                                    | New                                                                                                    |        |

10. Enter a name for your geozone alert (home,work,etc...) Then click NEW

| iew/F      | dit Rule Info         |                                  |                                |           |        |        |
|------------|-----------------------|----------------------------------|--------------------------------|-----------|--------|--------|
| elect a Ri | lle.                  |                                  |                                |           |        |        |
| Select     | Rule ID               | Description                      | Selector                       | Cron Rule | Active |        |
|            | arrive home           | Geozone Arrive                   | SSYSBULE("arrive")             |           | Yes    |        |
| Ő          | busstoparriveordepart | New Rule (busstoparriveordepart) |                                |           | Yes    |        |
| Ŏ          | cobra panic2          | Panic On                         | \$SYSRULE("panic")             |           | Yes    |        |
| Ŏ          | cornering             | Hard Cornering                   | \$SYSRULE("hard cornering")    |           | Yes    |        |
| Õ          | depart_home           | Geozone Depart                   | \$SYSRULE("depart")            |           | Yes    |        |
| 0          | device-unplugged      | Unplugged For 30 Min.            | \$SYSRULE("30minuterule2")     | Daily     | Yes    |        |
|            | disconnected          | Last Connect 30min               | \$SYSRULE("lastconnect30")     | 30 Minute | Yes    |        |
| 0          | excess-idle           | 20min_excess_idle                | \$SYSRULE("20min_excess_idle") |           | Yes    |        |
|            | fuel                  | New Rule [fuel]                  |                                |           | Yes    |        |
| 0          | general_speeding      | Speeding                         | \$SYSRULE("speeding")          |           | Yes    |        |
|            | hard_acceleration     | Hard_Acceleration                | \$SYSRULE("hard_acceleration") |           | Yes    |        |
| 0          | hard_braking          | Hard_Braking                     | \$SYSRULE("hard_breaking")     |           | Yes    |        |
|            | high-rpm              | RPM                              | \$SYSRULE("rpm")               |           | Yes    |        |
| $\bigcirc$ | highway_speeding      | Speed over 75 MPH                | \$SYSRULE("speed75")           |           | Yes    |        |
|            | ignition_off          | Ignition Off                     | \$SYSRULE("ignition_off")      |           | Yes    |        |
| $\bigcirc$ | ignition_on           | Ignition ON                      | \$SYSRULE("ignition")          |           | Yes    |        |
|            | oil-change            | All Periodic Maintenance         | \$SYSRULE("maintkm")           | Daily     | Yes    |        |
| 0          | on-the-move           | Initialization/PoweredUp         | \$SYSRULE("initialization")    |           | Yes    |        |
|            | speed_100             | High Speed                       | \$SYSRULE("speed100")          |           | Yes    |        |
| View       | v Edit                |                                  |                                |           |        | Delete |
|            |                       |                                  |                                |           |        |        |

#### 11. Select your newly created rule and click EDIT

| Select  | Rule ID               | Description                      | Selector                       | Cron Rule | Active |  |
|---------|-----------------------|----------------------------------|--------------------------------|-----------|--------|--|
|         | arrive home           | Geozone Arrive                   | SSYSRULE("arrive")             |           | Yes    |  |
| Õ       | busstoparriveordepart | New Rule [busstoparriveordepart] |                                |           | Yes    |  |
| Ŏ       | cobra_panic2          | Panic On                         | \$SYSRULE("panic")             |           | Yes    |  |
| 0       | cornering             | Hard Cornering                   | \$SYSRULE("hard cornering")    |           | Yes    |  |
| Ŏ       | depart home           | Geozone Depart                   | \$SYSRULE("depart")            |           | Yes    |  |
| Õ       | device-unplugged      | Unplugged For 30 Min.            | \$SYSRULE("30minuterule2")     | Daily     | Yes    |  |
| Õ       | disconnected          | Last Connect 30min               | \$SYSRULE("lastconnect30")     | 30 Minute | Yes    |  |
| 0       | excess-idle           | 20min_excess_idle                | \$SYSRULE("20min_excess_idle") |           | Yes    |  |
| 0       | fuel                  | New Rule [fuel]                  |                                |           | Yes    |  |
| 0       | general_speeding      | Speeding                         | \$SYSRULE("speeding")          |           | Yes    |  |
| 0       | hard_acceleration     | Hard_Acceleration                | \$SYSRULE("hard_acceleration") |           | Yes    |  |
| 0       | hard_braking          | Hard_Braking                     | \$SYSRULE("hard_breaking")     |           | Yes    |  |
| 0       | high-rpm              | RPM                              | \$SYSRULE("rpm")               |           | Yes    |  |
| 0       | highway_speeding      | Speed over 75 MPH                | \$SYSRULE("speed75")           |           | Yes    |  |
| ۲       | home                  | New Rule [home]                  |                                |           | Yes    |  |
| 0       | ignition_off          | Ignition Off                     | \$SYSRULE("ignition_off")      |           | Yes    |  |
|         | ignition_on           | Ignition ON                      | \$SYSRULE("ignition")          |           | Yes    |  |
| 0       | oil-change            | All Periodic Maintenance         | \$SYSRULE("maintkm")           | Daily     | Yes    |  |
|         | on-the-move           | Initialization/PoweredUp         | \$SYSRULE("initialization")    |           | Yes    |  |
| $\odot$ | speed_100             | High Speed                       | \$SYSRULE("speed100")          |           | Yes    |  |

12. Choose where to send the alerts (geozone arrive, geozone depart, etc...)

| Main Y Mapping Reports Administration               |  |
|-----------------------------------------------------|--|
|                                                     |  |
| View/Edit Rule Info                                 |  |
| Rule ID: home                                       |  |
| Notification EMail: sales@odtracking.com            |  |
| System Rule: n/a                                    |  |
| Active: Yes 🔻                                       |  |
| Cron Rule: No   (Used for periodic Rule triggering) |  |
| Description: New Rule [home]                        |  |
|                                                     |  |
| Rule Selector:                                      |  |
| Trigger Action: Save/Alert: Queue: Listener:        |  |
| Minimum Interval: 0 (seconds)                       |  |
| Interval Reset: Yes 🔻                               |  |
|                                                     |  |
| EMail Subject:                                      |  |
|                                                     |  |

## 13. Select a SYSTEM RULE such as GEOZONE ARRIVE or GEOZONE DEPART

|                     | Account: ind100 (admin) Main Menu   Logout  |
|---------------------|---------------------------------------------|
| Main                | Mapping Reports Administration              |
| View/Edit Ru        | e Info                                      |
| Rule ID:            | home                                        |
| Notification EMail: | sales@odtracking.com                        |
| System Rule:        | Geozone Arrive                              |
| Active:             | Yes 🔻                                       |
| Cron Rule:          | No 🔻 (Used for periodic Rule triggering)    |
| Description :       | Geozone Arrive                              |
|                     |                                             |
| Rule Selector:      | \$SYSRULE("arrive")                         |
| Trigger Action:     | EMail: Save/Alert: Queue: Listener:         |
| Minimum Interval:   | 0 (seconds)                                 |
| Interval Reset:     | Yes V                                       |
| EMail Cubicate      | (The Content Parts will define this sector) |
| EMail Message:      | (The System Rule will define this value)    |
| Li fan Hessage.     | (THE SYSTEM VALE WITT GETTHE CHT2 AGINE)    |
|                     |                                             |
|                     |                                             |
|                     |                                             |
|                     |                                             |

14. Select a vehicle or group of vehicles for this rule to apply to, then click the CHANGE button

| System rule.       |                                             |  |
|--------------------|---------------------------------------------|--|
| Active:            | Yes 🔻                                       |  |
| Cron Rule:         | No  v (Used for periodic Rule triggering)   |  |
| Description :      | Geozone Arrive                              |  |
|                    |                                             |  |
| Rule Selector:     | \$SYSRULE("arrive")                         |  |
| Trigger Action:    | EMail: 🗹 Save/Alert: 🗌 Queue: 🗌 Listener: 🗌 |  |
| Minimum Interval:  | 0 (seconds)                                 |  |
| Interval Reset:    | Yes T                                       |  |
|                    |                                             |  |
| EMail Subject:     | (The System Rule will define this value)    |  |
| EMail Message:     | (The System Rule will define this value)    |  |
|                    |                                             |  |
|                    |                                             |  |
|                    |                                             |  |
|                    |                                             |  |
|                    |                                             |  |
|                    |                                             |  |
| SMS Message:       | (The System Rule will define this value)    |  |
|                    |                                             |  |
|                    |                                             |  |
| Vehicle/Statu      | isCode Selection:                           |  |
| By Vehicle ID: BMV | V 135 [ind113] V                            |  |
| By Group ID: No    | Groups (select by Vehicle) 🔻                |  |
| Status Code: All o | Codes                                       |  |
|                    |                                             |  |
| Change Car         | ncel                                        |  |